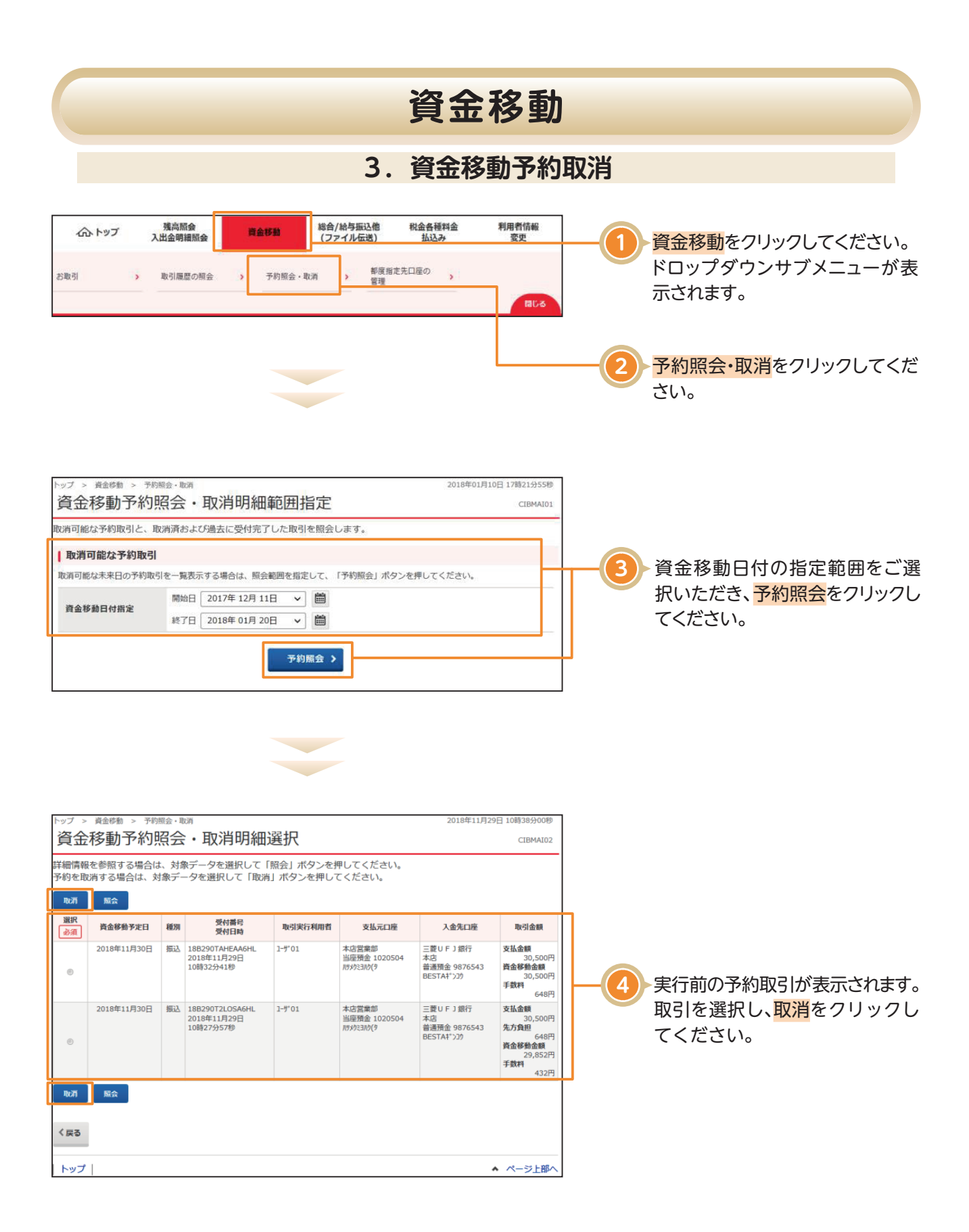

## 資金移動

| 1 - 1 - 1 - 1 - 1 - 1 - 1 - 1 - 1 - 1 -                                                                                                    |                                                                                                    | -                                                                                            |                                                                              |                                                    |                                                                                                    |          |                                                                                          |
|----------------------------------------------------------------------------------------------------|----------------------------------------------------------------------------------------------------|----------------------------------------------------------------------------------------------|------------------------------------------------------------------------------|----------------------------------------------------|----------------------------------------------------------------------------------------------------|----------|------------------------------------------------------------------------------------------|
|                                                                                                    | 首金移動予約取消確認                                                                                                    |                                                                                              |                                                                              | 資金移動予約取消完了                                         |                                                                                                    |          |                                                                                          |
| 「送信」 ボタンを押する<br>にろしければ利用者確認                                                                                                    | と以下の資金移動予約データが取れ<br>恣暗証番号を入力して、「送信」7                                                                                                    | 当されま<br>ドタンを                                                                                 | す。<br>押してください。                                                               |                                                    |                                                                                                    |          |                                                                                          |
| データ情報                                                                                                    |                                                                                                    |                                                                                              |                                                                              |                                                    |                                                                                                    | _        |                                                                                          |
| 受付番号                                                                                                    | 181181AV5HYAOBE                                                                                                    |                                                                                              |                                                                              |                                                    |                                                                                                    |          |                                                                                          |
| 利用者名                                                                                                    | 利用者2                                                                                                    |                                                                                              |                                                                              |                                                    |                                                                                                    |          | - [日付] [支払元口座] [資金移動]                                                                    |
| 受付日時                                                                                                    | 2018年01月18日 16時52分17秒                                                                                                    |                                                                                              |                                                                              |                                                    |                                                                                                    |          |                                                                                          |
| 状態                                                                                                    | 受付完了                                                                                                    |                                                                                              |                                                                              |                                                    |                                                                                                    |          |                                                                                          |
| 有金移動情報                                                                                                    |                                                                                                    |                                                                                              |                                                                              |                                                    |                                                                                                    | _        | る内谷と一致しているかと唯                                                                            |
| 支払元口座                                                                                                    |                                                                                                    |                                                                                              | 資金移                                                                          | 動先口座                                               | 振込 都度指定                                                                                              |          | くたさい。                                                                                    |
| 本店営業部                                                                                                    | 10                                                                                                    | $\rightarrow$                                                                                | 大光銀行                                                                         | テ 東京支店                                             |                                                                                                    |          |                                                                                          |
| 自加預金 352466<br>b)94399399°                                                                                                    |                                                                                                    |                                                                                              | 与/单/頁:<br>夕)比*>//                                                            | 日 1073661<br>19                                    |                                                                                                    |          |                                                                                          |
| 支払金額                                                                                                    | 100,000                                                                                                    | F9                                                                                           | 依頼人名                                                                         | 支払元ロ座の名                                            | 義人と同じ                                                                                                |          |                                                                                          |
| 先方負担手数料                                                                                                    | (                                                                                                    | 0PJ                                                                                          | EDI情報                                                                        |                                                    |                                                                                                    |          |                                                                                          |
| 資金移動金額                                                                                                    | 100,000                                                                                                    | 円                                                                                            | コメント福音会移動指定日                                                                 | 2018年01月                                           | 19日                                                                                                  |          |                                                                                          |
| 其並必到于 <u></u> 奴科                                                                                                    | 100 224                                                                                                    | +1-1                                                                                         | 首金移動予定日                                                                      | 2018年01月                                           | 19日                                                                                                  |          |                                                                                          |
| 又拉拉朝口司                                                                                                    | 100,324                                                                                                    | - 1                                                                                          |                                                                              |                                                    |                                                                                                    |          |                                                                                          |
|                                                                                                    |                                                                                                    |                                                                                              |                                                                              |                                                    |                                                                                                    | _        |                                                                                          |
| 同用者確認暗証番号の認証                                                                                                    | Iが必要です。お間違えないように入り                                                                                                    | うしてく/:                                                                                       | ださい。                                                                         |                                                    |                                                                                                    | <u> </u> |                                                                                          |
|                                                                                                    |                                                                                                    |                                                                                              | *                                                                            | 角英数字4~12桁                                          |                                                                                                    |          |                                                                                          |
| 利用者確認暗証番号                                                                                                    |                                                                                                    | - D'                                                                                         |                                                                              |                                                    | +                                                                                                    | 6        | 利用者確認暗証番号を入力し                                                                            |
|                                                                                                    | 97F917+-M                                                                                                    | -6                                                                                           |                                                                              |                                                    | <br>14<                                                                                              |          | <mark>送信</mark> をクリックしてください。                                                             |
|                                                                                                    | 8                                                                                                    |                                                                                              |                                                                              |                                                    |                                                                                                    |          |                                                                                          |
|                                                                                                    |                                                                                                    |                                                                                              |                                                                              |                                                    |                                                                                                    |          |                                                                                          |
| >ップ > 資金物動 > う<br>次へな利之例                                                                                                    | 汚物語会・取消<br>気力の光子 マン                                                                                                    |                                                                                              |                                                                              | 2018年                                              | 01月18日 17時41分41秒                                                                                     |          |                                                                                          |
| ップ > 資金修物 > 3<br>資金移動予約                                                                                                    | <sup>ምፅ፼会・取消</sup><br>切取消完了                                                                                                    |                                                                                              |                                                                              | 2018年                                              | 01月18日 17時41分4180<br>CIBMAIOS                                                                        | 2        |                                                                                          |
| ヽップ > ğ209 > 3<br>資金移動予約<br>;                                                                                                    | <sup>开物照金、取消</sup><br>匀取消完了<br><sub>用金作物予約</sub> 取消融級                                                                                                    |                                                                                              |                                                                              | 2018年1<br>黄金形物予約成訂示了                               | 01月18日 17時41分41秒<br>CIBMAIOS                                                                         |          |                                                                                          |
| トップ 、 資金修物 > 、<br>資金移動予約<br>資金移動予約取消が完.                                                                                                    | <sup>7月18日会・取用</sup><br>り取消完了<br><sub>昇金修動予約取消確認</sub><br>了致しました。                                                                                                    |                                                                                              |                                                                              | 2018年<br>資金修動予約和37%了7                              | 01月18日 17時41分41秒<br>CII9MAIO5<br>◆ 画面印刷                                                              |          |                                                                                          |
| ップ > 資金印動 > 3<br>資金移動予約<br>資金移動予約取消が完<br>調金移動予約取消が完                                                                                                    | 795回会・取済<br><b>匀取消完了</b><br><sup>興会を動予約取消確認<br/>了致しました。</sup>                                                                                                    |                                                                                              |                                                                              | 2018年<br><b>គួ<del>៤</del>ទងកមាស្ថាកូ 7</b>        | 01月18日 17時41分4180<br>CHISMAIOS                                                                       |          |                                                                                          |
| シップ > 資金修物 > 言<br>資金移動予約<br>資金移動予約<br>調金移動予約取消が完<br>受付指題<br>受付目時                                                                                                    | <sup>予約額金・取消</sup><br><b>匀取消完了</b><br>資金修動予約取消確認<br>了致しました。<br>2018年01月18日 17時41分4(                                                                                                    |                                                                                              |                                                                              | 2018年<br>費金移動予約和3万万了                               | 01月18日 17時41分41秒<br>CIBMAIOS<br>全国の印刷                                                                |          |                                                                                          |
| ・ップ > 資金修動 > :         う         う         会         会                                                                                                    | <sup>予約協会・取消</sup><br><b>匀取消完了</b><br>資金修動予約取消確認<br>了致しました。<br>2018年01月18日 17時41分40                                                                                                    |                                                                                              |                                                                              | 2018年<br>資金移動予約地形に了                                | 01月18日 17時41分41秒<br>CIBMAIO5                                                                         |          | 予約取引の取消が完了しました。                                                                          |
| <ul> <li>&gt;&gt; 資金修動 &gt; :</li> <li>資金移動予約</li> <li>資金移動予約取消が完</li> <li>※付情報</li> <li>愛付日時</li> <li>取消対象取引の情報</li> <li>愛付借号</li> </ul>                                                                                                    | <sup>予約回会・取用</sup><br><b>匀取消完了</b><br><sup>資金修動予約取消確認</sup><br>了致しました。<br>2018年01月18日 17時41分40<br>181181AV5HYAOBE                                                                                                    |                                                                                              |                                                                              | 2018年<br><b>គួ៤ % ት ን የ</b> ባኪ እንጊ 7               | 01月18日 17時41分41秒<br>CIIBMAIOS<br>全画面印刷                                                               |          | 予約取引の取消が完了しました。                                                                          |
| <ul> <li>トップ &gt; 資金修動 &gt; 3</li> <li>資金移動予約</li> <li>資金移動予約取消が完:</li> <li>受付信機</li> <li>受付信機</li> <li>受付信号</li> <li>取消対象取引の情報</li> <li>受付借号</li> <li>利用着名</li> </ul>                                                                                                    | <sup>759回会・取用<br/><b>勺取消完了</b><br/>資金修動予約取消確認<br/>了致しました。<br/>2018年01月18日 17時41分4(<br/>181181AV5HYAOBE<br/>利用者2</sup>                                                                                                    |                                                                                              |                                                                              | 2018年<br>ሻልቝቌ፞ችዸካኬፓኤ 7                             | 01月18日 17時41分41秒<br>CISMAIO5<br>← 画画印刷                                                               |          | 予約取引の取消が完了しました。<br>取引の内容をご確認ください。                                                        |
| <ul> <li>ップ、資金停輸 &gt; 3</li> <li>資金移動予約</li> <li>資金移動予約</li> <li>資金移動予約</li> <li>資金移動予約</li> <li>費付指</li> <li>受付目時</li> <li>数/行目時</li> <li>数/行目時</li> <li>要付借</li> <li>現代番号</li> <li>利用者名</li> <li>要付目時</li> </ul>                                                                                                    | 予約訳会・取済<br><b> 匀取消完了</b><br>増全修動予約取消確認<br>了致しました。<br>2018年01月18日 17時41分44<br>181181AV5HYAOBE<br>利用者 2<br>2018年01月18日 16時52291                                                                                                    | 010                                                                                          |                                                                              | 2018年<br>資金移動予約和3万万了                               | 01月18日 17時41分41秒<br>CIBMAIO5                                                                         |          | <ul> <li>予約取引の取消が完了しました。</li> <li>取引の内容をご確認ください。</li> <li>※印刷する場合は、画面印刷をクリック</li> </ul>  |
| <ul> <li>ップ、資金修動&gt;</li> <li>資金移動予約</li> <li>資金移動予約取消が完</li> <li>受付日時</li> <li>数消対象取引の情報</li> <li>受付日時</li> <li>受付日時</li> <li>数消対象取引の情報</li> <li>受付日時</li> <li>支付借号</li> <li>利用者名</li> <li>受付日時</li> <li>雪台移動情報</li> <li>雪台を移動情報</li> </ul>                                                                                                    | <sup>77時期会・取消</sup><br><b>匀取消完了</b><br>資金移動予約取消機整<br>了致しました。<br>2018年01月18日 17時41分40<br>181181AV5HYAOBE<br>利用者 2<br>2018年01月18日 16時522013                                                                                                    | 719                                                                                          |                                                                              | 201842<br>ሮ ሰ ም እን የስኬ ፓንር 7<br>ማ ሲ ም እን የስኬ ፓንር 7 | 01月18日 17時41分41秒<br>CIBMAIOS<br>▲ 画面印刷                                                               |          | 予約取引の取消が完了しました。<br>取引の内容をご確認ください。<br>※印刷する場合は、画面印刷をクリック<br>ただくか、ご利用ブラウザの印刷機能<br>ご利用ください。 |
| <ul> <li>ップ &gt; 資金珍動 &gt; :</li> <li>資金移動予約</li> <li>資金移動予約取消が完:</li> <li>※付情報</li> <li>要付目時</li> <li>取消対象取引の情報</li> <li>要付目時</li> <li>取付用者名</li> <li>要付日時</li> <li>電台移動情報</li> <li>支払元口座</li> </ul>                                                                                                    | <sup>77時期会・取用<br/><b>匀取消完了</b><br/><sup>資金修動予約取消確認</sup><br/>了致しました。<br/>2018年01月18日 17時41分40<br/>181181AV5HYAOBE<br/>利用者 2<br/>2018年01月18日 16時52分13</sup>                                                                                                    | 214                                                                                          | 資金移                                                                          | 2018年<br>資金移動予約取消先了                                | 01月18日 17時41分41秒<br>CIBMAIOS<br>● 画画印刷<br>第32 際境指定                                                   |          | 予約取引の取消が完了しました。<br>取引の内容をご確認ください。<br>※印刷する場合は、画面印刷をクリック<br>ただくか、ご利用ブラウザの印刷機能<br>ご利用ください。 |
| <ul> <li>ッフ ※ 資金修動 &gt; 3</li> <li>資金移動予約取消が完:</li> <li>新金移動予約取消が完:</li> <li>受付目時</li> <li>受付目時</li> <li>受付目時</li> <li>受付目時</li> <li>受付目時</li> <li>支払売口座</li> <li>本店営業部</li> <li>普通預金 352488<br/>カ)9(1)9(3)9(3)9(3)</li> </ul>                                                                                                    | <sup>798</sup> 歴会・取用<br><b>匀取消完了</b>                                                                                                    | 719                                                                                          | <b>資金移</b><br>大光鑞料<br>当座預金<br>9)t*>bil                                       | 2018年<br>資金移動予約地方完了                                | 01月18日 17時41分41秒<br>CIIMAIO5<br>← 画画印刷<br>新込 際店版定                                                    |          | 予約取引の取消が完了しました。<br>取引の内容をご確認ください。<br>※印刷する場合は、画面印刷をクリック<br>ただくか、ご利用ブラウザの印刷機能<br>ご利用ください。 |
| <ul> <li>ップ &gt; 資金総約 &gt; *</li> <li>資金移動予約取消が完:</li> <li>当金移動予約取消が完:</li> <li>受付目時</li> <li>数消対象取引の情報</li> <li>受付目時</li> <li>数消対象取引の情報</li> <li>受付目時</li> <li>支払元ロ座</li> <li>本店営業部</li> <li>台通預金 352488</li> <li>カ)9(19)3355*</li> <li>支払金額</li> </ul>                                                                                                    | 798回会・取用<br><b>勺取消完了</b><br>費金修動予約取消機整<br>了致しました。<br>2018年01月18日 17時41分44<br>181181AV5HYAOBE<br>利用者2<br>2018年01月18日 16時52分11<br>10                                                                                                    | 2010<br>700<br>700                                                                           | 資金移<br>大光銀行<br>当座預信<br>9)[*26/<br>体和人名                                       | 2018年<br>客会移動予約和2577                               | 01月18日 17時41分41秒<br>CIBMAIO5<br>④ 画画印刷<br>高品 副点印刷<br>第3人と同じ                                          |          | 予約取引の取消が完了しました。<br>取引の内容をご確認ください。<br>※印刷する場合は、画面印刷をクリック<br>ただくか、ご利用ブラウザの印刷機能<br>ご利用ください。 |
|                                                                                                    | 7年期回会・取用<br><b>勺取3肖完了</b><br>理会を動予約取用確認<br>了致しました。<br>2018年01月18日17時41分44<br>181181AV5HYAOBE<br>利用者2<br>2018年01月18日16時522)11<br>10<br>10                                                                                                    |                                                                                              | 資金8<br>大光銀行<br>当座預信<br>う)につか<br>仮刻人名<br>EDI情報                                | 2018年<br>費金等分学的和J示了                                | 01月18日 17時41分41秒<br>CIBMAIO5<br>④ 画画印刷<br>新込 御店販定<br>読人と同じ                                           |          | 予約取引の取消が完了しました。<br>取引の内容をご確認ください。<br>※印刷する場合は、画面印刷をクリック<br>ただくか、ご利用ブラウザの印刷機能<br>ご利用ください。 |
|                                                                                                    | 7年期回会・取用<br><b>勺取3肖完了</b><br>理会を数予約取用確認<br>了致しました。<br>2018年01月18日17時41分44<br>181181AV5HYAOBE<br>利用者2<br>2018年01月18日16時522)11<br>10<br>100                                                                                                    |                                                                                              | 資金移<br>大光顕行<br>当座預信<br>う)ごうが<br>値刻人名<br>EDI情報<br>コメント欄                       | 2018年<br><b>賞全等分子的和J示了</b>                         | 01月18日 17時41分41秒<br>CIBMAIO5<br>④ 画画印刷<br>新込 御政協定<br>読人と同じ                                           |          | 予約取引の取消が完了しました。<br>取引の内容をご確認ください。<br>※印刷する場合は、画面印刷をクリック<br>ただくか、ご利用ブラウザの印刷機能<br>ご利用ください。 |
| >>>>>>>>>>>>>>>>>>>>>>>>>>>>>>                                                                                                    | 7時間会・取済<br><b>匀取消完了</b><br>構造修動予約取消機型<br>了致しました。<br>2018年01月18日17時41分40<br>181181AV5HYAOBE<br>利用者2<br>2018年01月18日16時52分13<br>00<br>100,000<br>(0<br>100,000<br>32,                                                                                                    | 71日<br>7日<br>7日<br>7日<br>7日<br>7日<br>7日<br>7日<br>7日<br>7日<br>7日<br>7日<br>7日<br>7日            | 資金移<br>大光銀利<br>当座預行<br>りじつが<br>低初人名<br>EDI情報<br>コメント欄<br>資金移動択定日             | 2018年                                              | 01月18日 17時41分41秒<br>CIUMAIOS<br>④ 画面印刷<br>第込 都以指定<br>:義人と同じ<br>19日                                   |          | 予約取引の取消が完了しました。<br>取引の内容をご確認ください。<br>※印刷する場合は、画面印刷をクリック<br>ただくか、ご利用ブラウザの印刷機能<br>ご利用ください。 |
| トップ > 資金修動 > 3           資金移動予約           資金移動予約取消が完.           電金移動予約取消が完.           受付信報           愛付信時           取消対象取引の情報           受付信号           現代目時           取消対象取引の情報           受付信号           現代目時           取消対象取引の情報           受払売口厚           本店営業部           普通預金 352488           カ)9(19)39)*           支払金額           完了負担手数執貨           支払金額合計 | 799開会・取用<br><b>均取消完了</b><br>費金修動予約取消機整<br>了致しました。<br>2018年01月18日 17時41分44<br>181181AV5HYAOBE<br>利用者2<br>2018年01月18日 16時52分11<br>10<br>100,000<br>(100,000<br>(100,000<br>(100,000)<br>(100,000)<br>(100,000)                                                                                                    | 71秒<br>71秒<br>→<br>71秒<br>一<br>円<br>円<br>円<br>円<br>円<br>円<br>円<br>円<br>円<br>円<br>円<br>円<br>円 | 資金移<br>大光銀行<br>当座預会<br>う)じつか<br>依頼人名<br>EDI情報<br>コメント欄<br>責金移動部定日<br>資金移動充定日 | 2018年<br>資金移動予約地方第77                               | 01月18日 17時41分41秒<br>CIBMAIO5<br>● 画面印刷<br>第3込 単点指定<br>第3込 単点指定<br>19日<br>19日                         |          | 予約取引の取消が完了しました。<br>取引の内容をご確認ください。<br>※印刷する場合は、画面印刷をクリック<br>ただくか、ご利用ブラウザの印刷機能<br>ご利用ください。 |
| トップ > 資金修物 >            資金移動予約           資金移動予約取消が完了           雪点を移動予約取消が完了           受付情報           受付情報           受付情報           受付情報           受付用時           取消対象取引の情報           受付用時           支払売口厚           本店営業部           普通預金等動情報           支払売配属           方方負担手数料信           資金移動会額           資金移動音数会額           資金移動音数数           第二点目表            | 795開会・取用<br><b>均取消完了</b><br>費金修動予約取消機整<br>了致しました。<br>2018年01月18日 17時41分44<br>181181AV5HYAOBE<br>利用者2<br>2018年01月18日 16時52分11<br>10<br>100,000<br>(100,000<br>(100,000<br>(100,000<br>(100,000<br>(100,000<br>(100,000)<br>(100,000<br>(100,000)<br>(100,000)<br>(100, | 7秒<br>7秒<br><b>●</b><br>ア<br>一<br>一<br>一<br>一<br>一<br>一<br>一<br>一<br>一<br>一<br>一<br>一<br>一   | 資金移<br>大光環行<br>当座預行<br>う)につめ<br>値<br>取るを動新定日<br>資金移動新定日<br>資金移動新定日           | 2018年                                              | 01月18日 17時41分41秒<br>CIBMAIOS<br>● 画画印刷<br>第込 泰英指定<br>第人と同じ<br>19日<br>19日                             |          | 予約取引の取消が完了しました。<br>取引の内容をご確認ください。<br>※印刷する場合は、画面印刷をクリック<br>ただくか、ご利用ブラウザの印刷機能<br>ご利用ください。 |
| トップ > 資金停助 > 3       資金移動予約取消が完:       重金移動予約取消が完:       受付目時       数消対象取引の情報       受付目時       取消対象取引の情報       受付目時       取消対象取引の情報       受付目時       取付前時       利用者名       受付日時       支付日時       電金移動情報       支払二口厚       本店営業部       普通預金 352488       カ)9(19)373**       支払金額       先方負担手数料       資金移動手数料       資金移動会額       資本必動手数料       支払金額合計              | 7年期回会・取用<br><b>均取3消完了</b><br>費金修動予約取消機整<br>了致しました。<br>2018年01月18日 17時41分44<br>181181AV5HYAOBE<br>利用者 2<br>2018年01月18日 16時52分13<br>00<br>100,000<br>100,000<br>100,000<br>100,000<br>100,000<br>100,000<br>100,000<br>100,000<br>100,000                                                                                                    | 77日<br>77日<br>7日<br>7日<br>7日<br>7日<br>7日<br>7日<br>7日<br>7日<br>7日<br>7日<br>7日                 | 資金移<br>大光銀料<br>当座預信<br>う)にうが<br>値<br>直金移動形定日<br>資金移動形定日                      | 2018年                                              | 01月18日 17時41分41秒<br>CIBMAIO5<br>全画面印刷<br>読込御点版定<br>読人と同じ<br>19日<br>19日                               |          | 予約取引の取消が完了しました。<br>取引の内容をご確認ください。<br>※印刷する場合は、画面印刷をクリック<br>ただくか、ご利用ブラウザの印刷機能<br>ご利用ください。 |
| マブ > 資金停助 > 3       資金移動予約取消が完:       費金移動予約取消が完:       費付目時       費付目時       取消対象取引の情報       夏付日時       型付日時       電益移動情報       夏右は一時       雪益を移動情報       支払二口座       本信営業部       普通預金 3524888       カ)9(19)39)*       支払金額       先方負担手数料       資金移動音数料       資本必動手数料       支払金額合計                                                                              | 7年期回会・取用<br><b>勺耳取3肖完了</b><br>発金修動予約取消機型<br>了致しました。<br>2018年01月18日17時41分44<br>181181AV5HYAOBE<br>利用者2<br>2018年01月18日16時52分13<br>00<br>100,000<br>100,000<br>100,000<br>100,000<br>100,000<br>100,000<br>100,000<br>100,000                                                                                                    | →<br>77秒<br>一<br>77秒<br>一<br>一<br>一<br>一<br>一<br>一<br>一<br>一<br>一<br>一<br>一<br>一<br>一        | 資金移<br>大光調料<br>当座預信<br>う)ビンが<br>度全移動指定日<br>資金移動予定日                           | 2018年                                              | 01月18日 17時41分41秒<br>CIBMAIOS<br>● 画画印刷<br>第込 御店販定<br>: 歳人と同じ<br>19日<br>19日<br>19日<br>19日<br>・ ページ上形へ |          | 予約取引の取消が完了しました。<br>取引の内容をご確認ください。<br>※印刷する場合は、画面印刷をクリック<br>ただくか、ご利用ブラウザの印刷機能<br>ご利用ください。 |